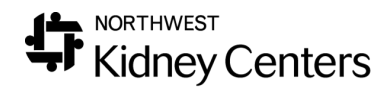

## How to Discontinue D/C an Order

The following is the **temporary workflow** on how to D/C an order, so the E-Signature portion goes to the correct person for signature.

Within the Order (Medication or Dialysis Prescription)

- 1. Click on Change Order
- 2. Enter the End Date
- 3. Enter the Order Method; Date/Time
- 4. Enter the Nurse/Physician that needs to sign the D/C order
- 5. Click Submit

If entering Death Information:

1. When prompted to Discontinue orders Select Cancel (Submit)

| confirm Action                                                                                                    | ;                                                                                                    | × |
|----------------------------------------------------------------------------------------------------|----------------------------------------------------------------------------------------------------|---|
|                                                                                                    | Clarity                                                                                                    |   |
| You are creating a death record for this pa<br>DISCONTINUE all the patient's orders in<br>'Deceased' in the box below and press OK<br>OPEN click Cancel (to submit only the de | ttient. You can also<br>ow. To confirm, type the word<br>to continue. To leave the orders<br>ath information). |   |
| Patient: Bear, Daddy<br>- 01/01/1960 (Age 59)                                                                                                    |                                                                                                    |   |
|                                                                                                    | OK Cancel(Submit)                                                                                              |   |

If you are entering Transplant Information:

1. When prompted to Discontinue orders Select Cancel

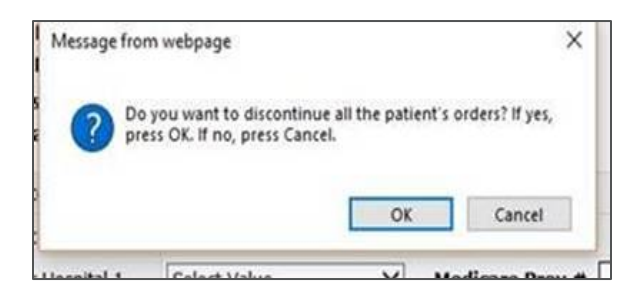